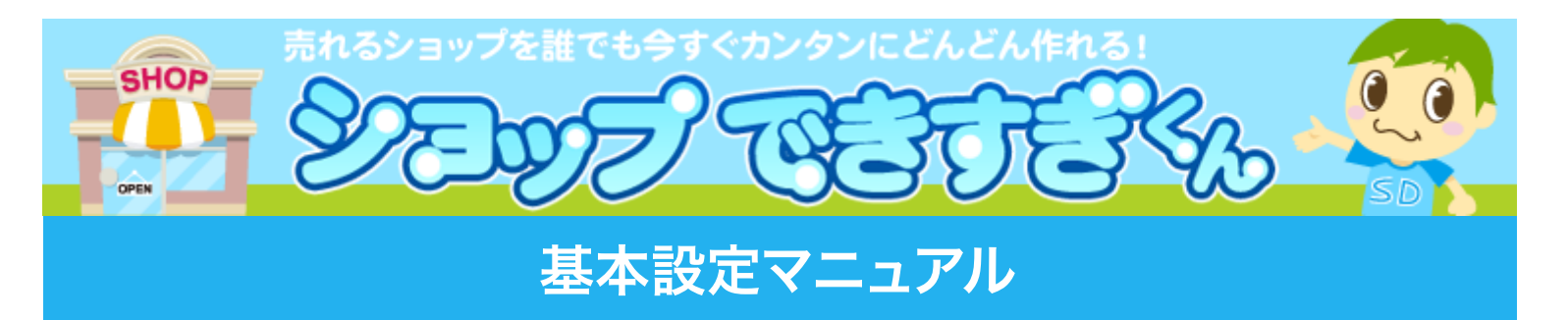

ショップ名や meta タグ、アクセス解析タグの設定などショップ基本設定について解説しています。(※印刷してご利用ください。)

全ての設定の変更は【ショップ公開予約】を行うと反映されます。

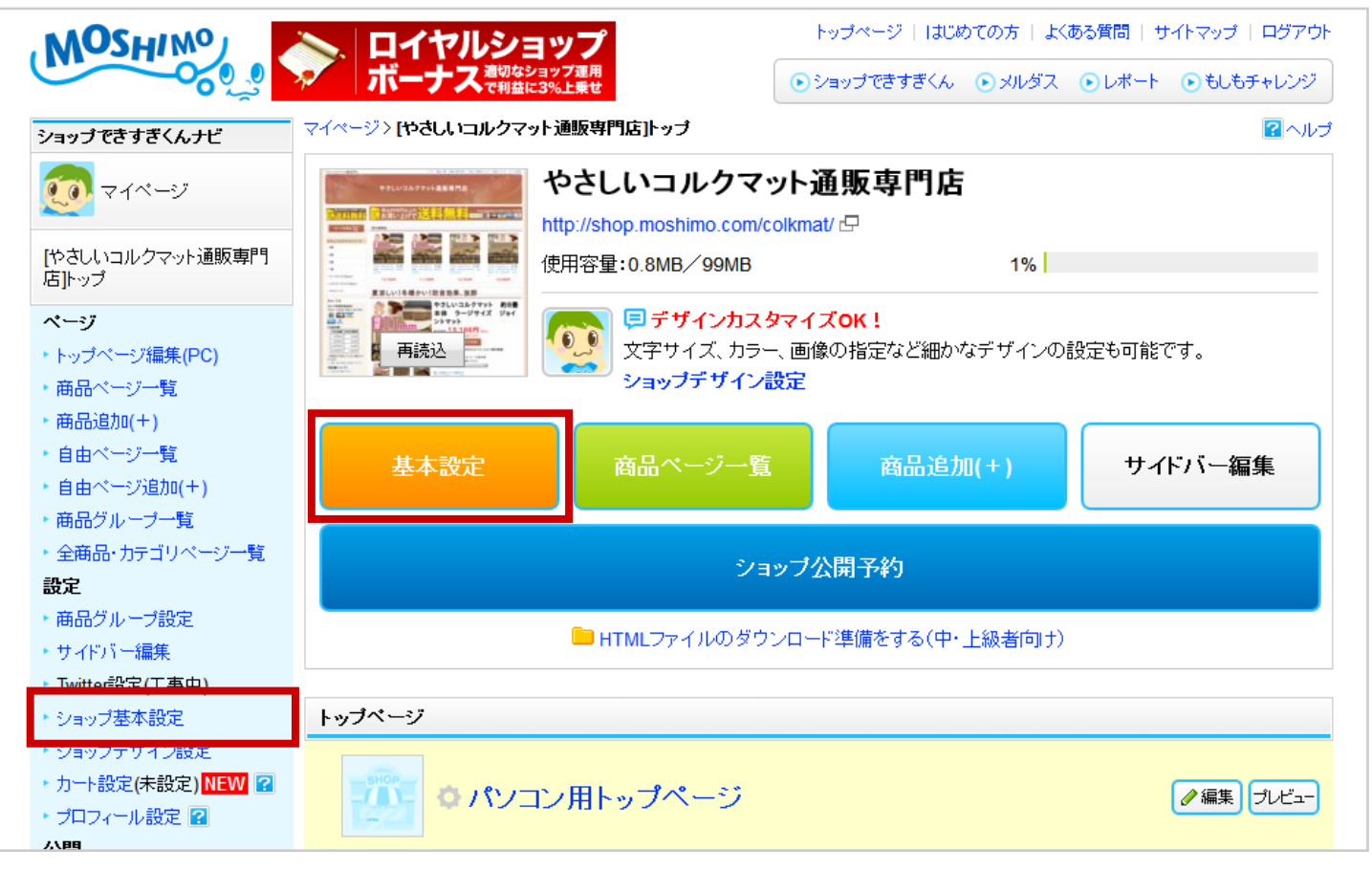

■ショップ名を変更したい(P.2)

- ■カテゴリを変更したい(P.7)
- ■meta タグを変更したい(P.4)
- アクセス解析タグを挿入したい(P.4)
- ■商品一覧の並び順を変更したい(P.5)
- ■配送状況、在庫状況を表示したくない(P.6)
- ■商品ページに関連商品を表示したくない(P.7)
- ■登録商品の在庫・価格・納期の変更情報を知りたい(P.8)
- ■ショップ毎に違うカートを使いたい(P.9)
- ■サイト運営者プロフィールを設定したい(P.10)
- ■Yahoo!リスティング広告を使って集客したいので屋号を表示したい(P.11)
- ■スマートフォン表示に対応したい(P.12)

### ショップ名を変更したい

#### 『ショップ基本設定』>『ショップ名』で変更が出来ます。

| ショップ基本設定     |                 |
|--------------|-----------------|
| ■ショップ情報を設定して | 「ください。          |
| 必須 ショップ名     | やさしいコルクマット通販専門店 |
| 必須 カテゴリ      | ▼選択してください・      |

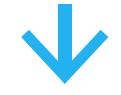

各ページの <h1> と看板のショップ名に反映されます。

| やさしいコルクマット通販専門店                                                                                                    | トップ   商品一覧   お買い物の流れ   支払い配送について   返品について   カートを見る                                                                                                    |
|----------------------------------------------------------------------------------------------------|----------------------------------------------------------------------------------------------------|
|                                                                                                    | やさしいコルクマット通販専門店                                                                                                    |
| #は26000円以上のお買い上げで<br>のこと<br>数とと<br>数は<br>数は<br>数は<br>数は<br>数は<br>数<br>数<br>数<br>数<br>数<br>数<br>数<br>数<br>数<br>数<br>数<br>数<br>数 | 税込8000円以上の<br>SALE お買い上げで<br>送料<br>(金引換)<br>税込8000円以上の<br>(金引換)<br>(金引換)<br>(金引換)<br>(金引換)<br>(金引換)<br>(金引換)<br>(金引換)<br>(本)<br>(金引換)<br>(本)<br>(本)<br>(本)<br>(本)<br>(本)<br>(本)<br>(本)<br>(本 |
| カートを見る 🙀                                                                                                    | 売れ筋商品                                                                                                    |
| やさしいコルクマットシリーズ                                                                                                    |                                                                                                    |

各ページの『ページタイトル <title>』『ページ説明分 <meta description>』に含まれる ショップ名にも変更が反映されます。

| トップページ編集 (パソコ) | /用)                                        |                                                                                                    |
|----------------|--------------------------------------------|----------------------------------------------------------------------------------------------------|
|                | ■トッブベージの情報を設定し                             | てください。                                                                                                    |
| 編集中            | <mark>認須</mark> ページタイトル<br><title></title> | やさしいコルクマット通販専門店・<br>生活用品・インテリア・雑貨 インテリア・家具通販                                                                    |
|                | ा ぺージ説明文<br><meta description=""/>         | やさしいコルクマット通販専門店。<br>賞 インテリア・ 離気高品をたくさん取り扱っています。生活用品・インテリア・雑貨 イ<br>ンテリア・家里商品をお探しならやさしいコルクマット)離反専門店でどうぞ。スマホでも<br> |
|                |                                            | 表示確認 保存                                                                                                    |

#### カテゴリを変更したい

『ショップ基本設定』>『カテゴリ』で選択出来ます。

各ページの『ページタイトル <title>』に含まれるショップ名などにも変更が反映されます。

| ショップ基本設定              |                                                                                                    |
|-----------------------|----------------------------------------------------------------------------------------------------|
| ■ショップ情報を設定してく         | ください。                                                                                                 |
| <mark>必須</mark> ショップ名 | やさしいコルクマット通販専門店<br><b>■ ご注意ください。</b><br>ショップ名が商標登録されていないか必ずご確認ください。<br>≫商標検索[特許電子図書館](既に登録されている商標の検索) |
|                       | ▼選択してください・                                                                                            |

各ページの『ページタイトル <title>』『ページ説明分 <meta description>』に含まれる ショップ名などにも変更が反映されます。

| トップページ編集 (パソコン用) |                                            |                                                                                                    |  |
|------------------|--------------------------------------------|----------------------------------------------------------------------------------------------------|--|
|                  | ■トッブベージの情報を設定し                             | てください。                                                                                                    |  |
| 編集中              | <mark>認測</mark> ページタイトル<br><title></title> | やさしいコルクマット通販専門店 - <mark>生活用品・インテリア・雑貨 インテリア・家具通販</mark>                                                                             |  |
|                  | ा べージ説明文<br><meta description=""/>         | やすしいコルクマット通転専門店では、あなたにおすすめの生活用品・インテリア・雑<br>貸 インテリア・家具商品 たくさん取り扱っています。生活用品・インテリア・雑員 イ<br>フテリア・教具商品をお探しならやさしいコルクマットi翻板専門店でどうぞ。スマホでも 国 |  |
|                  |                                            | 表示確認 保存                                                                                                    |  |

# メタ (META) タグを設定したい

『ショップ基本設定』の『メタ(META)タグ』で設定出来ます。全ページの <head> タ グ内に挿入されます。META キーワードの設定などにお使いください。

📕 よくある間違い

誤:コルクマット,防音

正: <meta name="keywords" content=" コルクマット, 防音 ">

# 独自アクセス解析タグを設定したい

『ショップ基本設定』の『独自アクセス解析タグ』で設定が出来ます。 GoogleAnalytics など、ご自身でアクセス解析を導入する場合にご利用ください。 ここで入力したタグは、該当ショップのすべてのページに一括で挿入されます。

| 任意<br>独自アクセス解析タグ<br><mark>中・上級者向け</mark> |                                                |                                                          | đ |
|------------------------------------------|------------------------------------------------|----------------------------------------------------------|---|
|                                          | L GoogleAnalytics など。<br>ここで入力したタグは、           | 、ご自身でアクセス解析を導入する場合にご利用ください。<br>このショップのすべてのページに一括で挿入されます。 |   |
| 任意 商品一覧ベージ表示順<br>2                       | <ul> <li>● 商品登録順</li> <li>● 利益額が安い順</li> </ul> | ◎ 新着商品順<br>◎ 利益額が高い順                                     |   |

#### 商品一覧の並び順を変更したい

#### 『ショップ基本設定』の『商品一覧ページ表示順』で変更出来ます。『カテゴリページ』や『商 品グループ一覧ページ』の並び順にも反映されます。

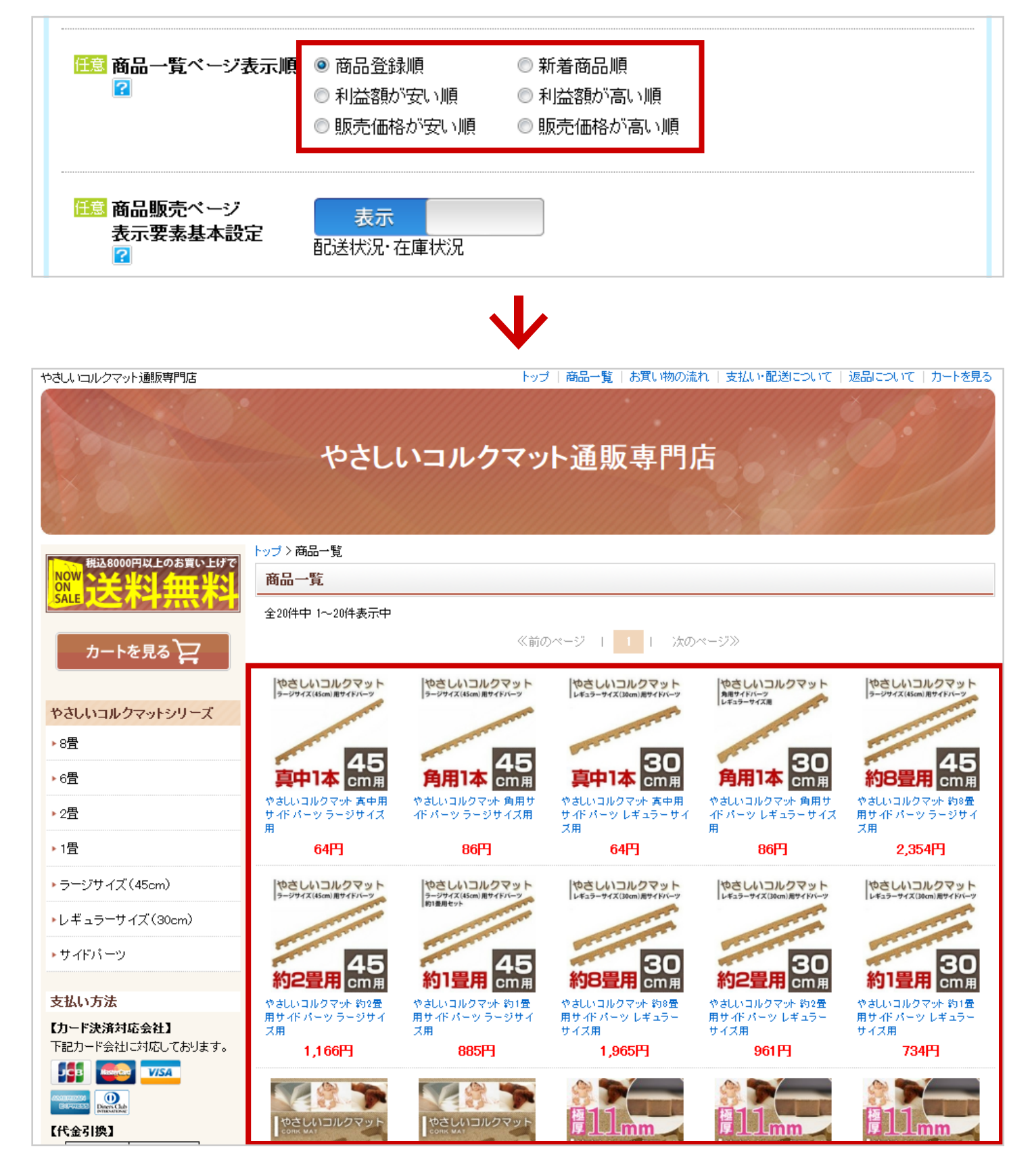

# 配送状況・在庫状況を表示したくない

『ショップ基本設定』の『商品販売ページ表示要素基本設定』で表示・非表示を切り替 えられます。

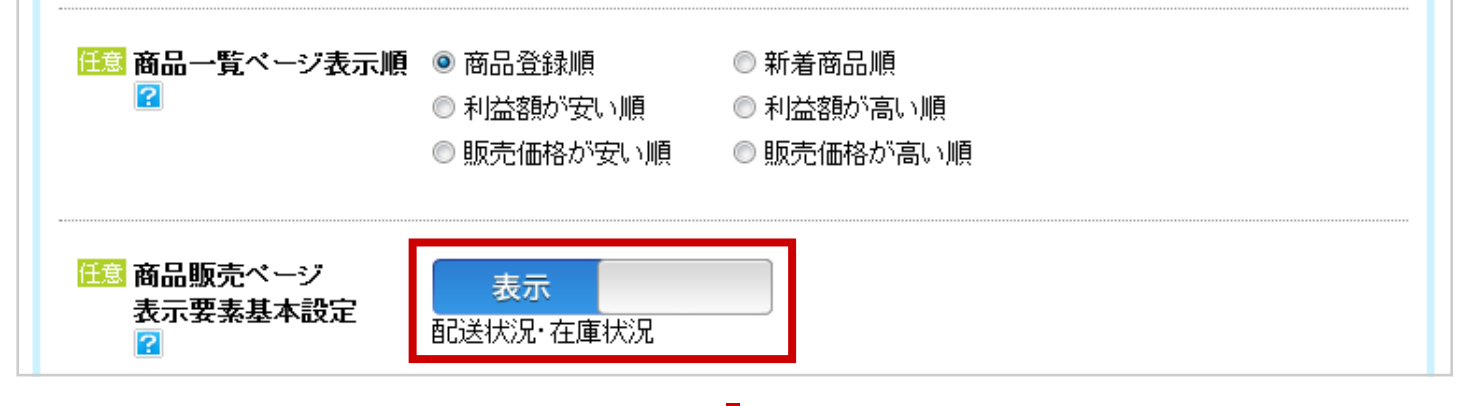

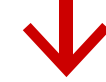

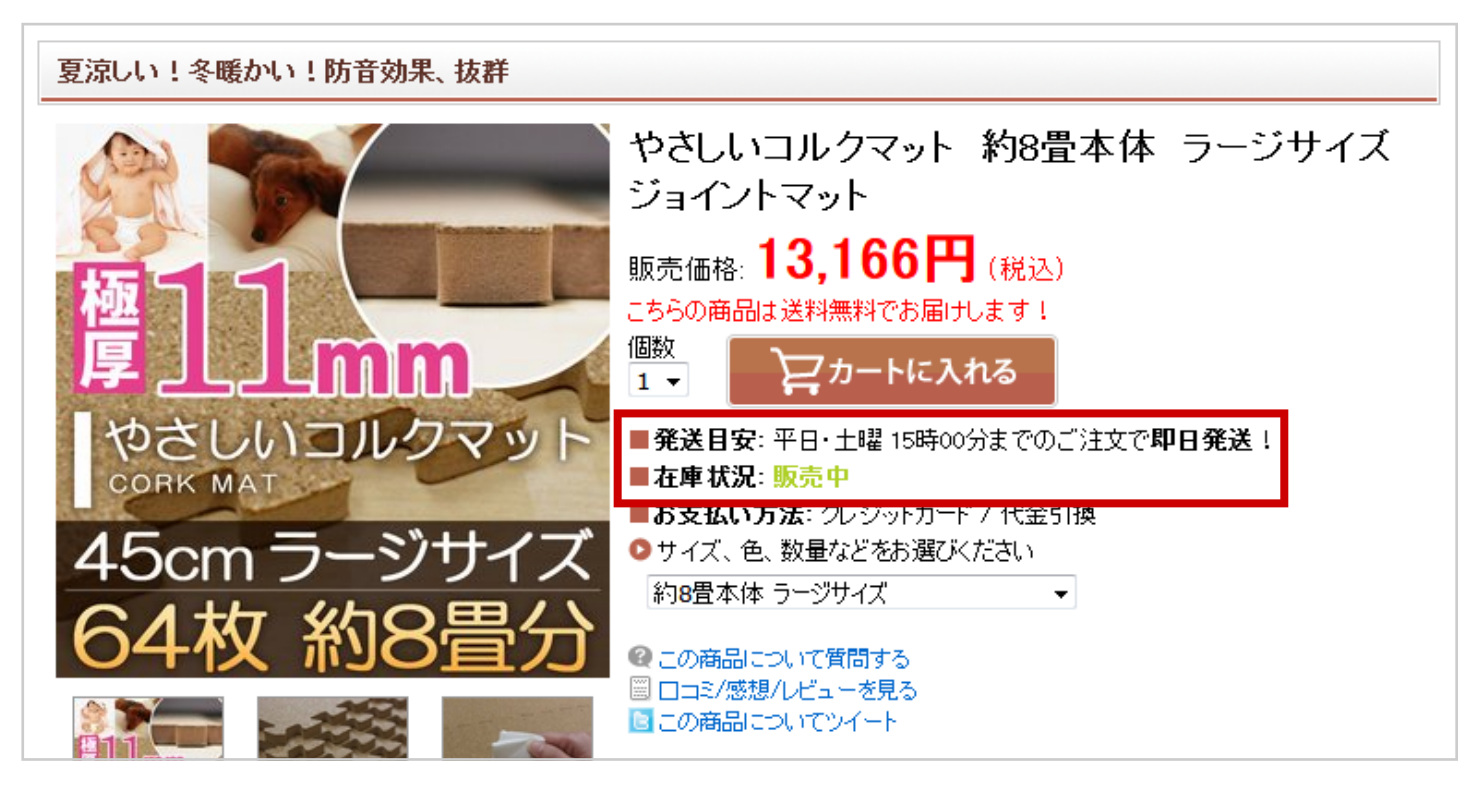

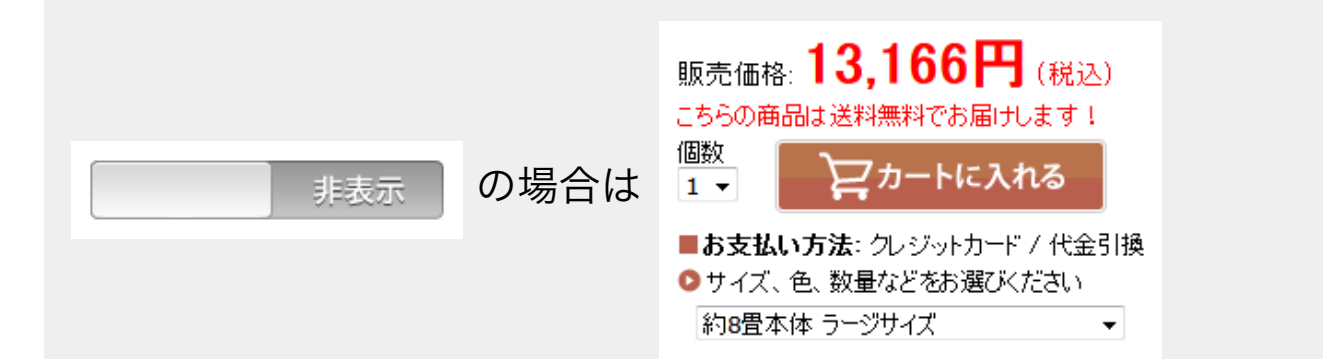

# 商品ページに関連商品を表示したくない

『ショップ基本設定』の『商品販売ページ表示要素基本設定』で表示・非表示を切り替 えられます。

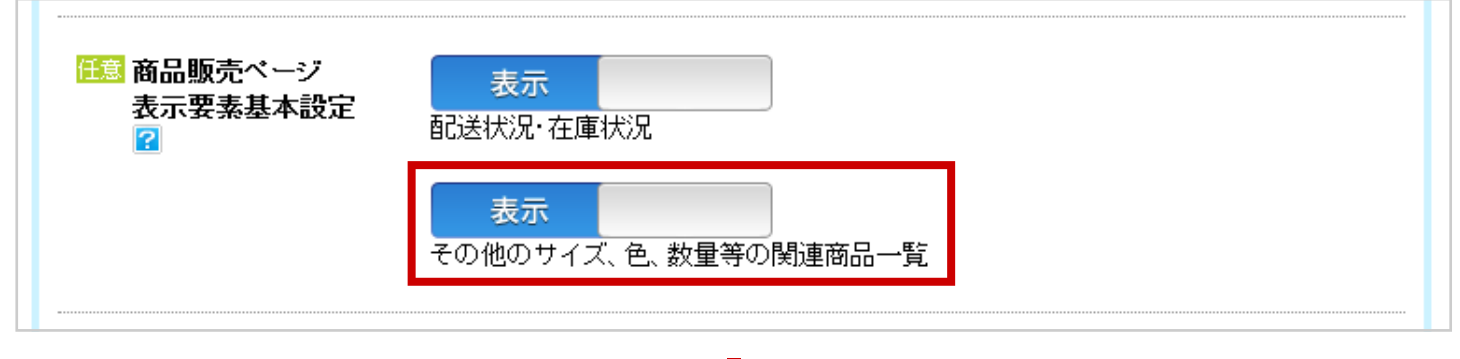

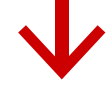

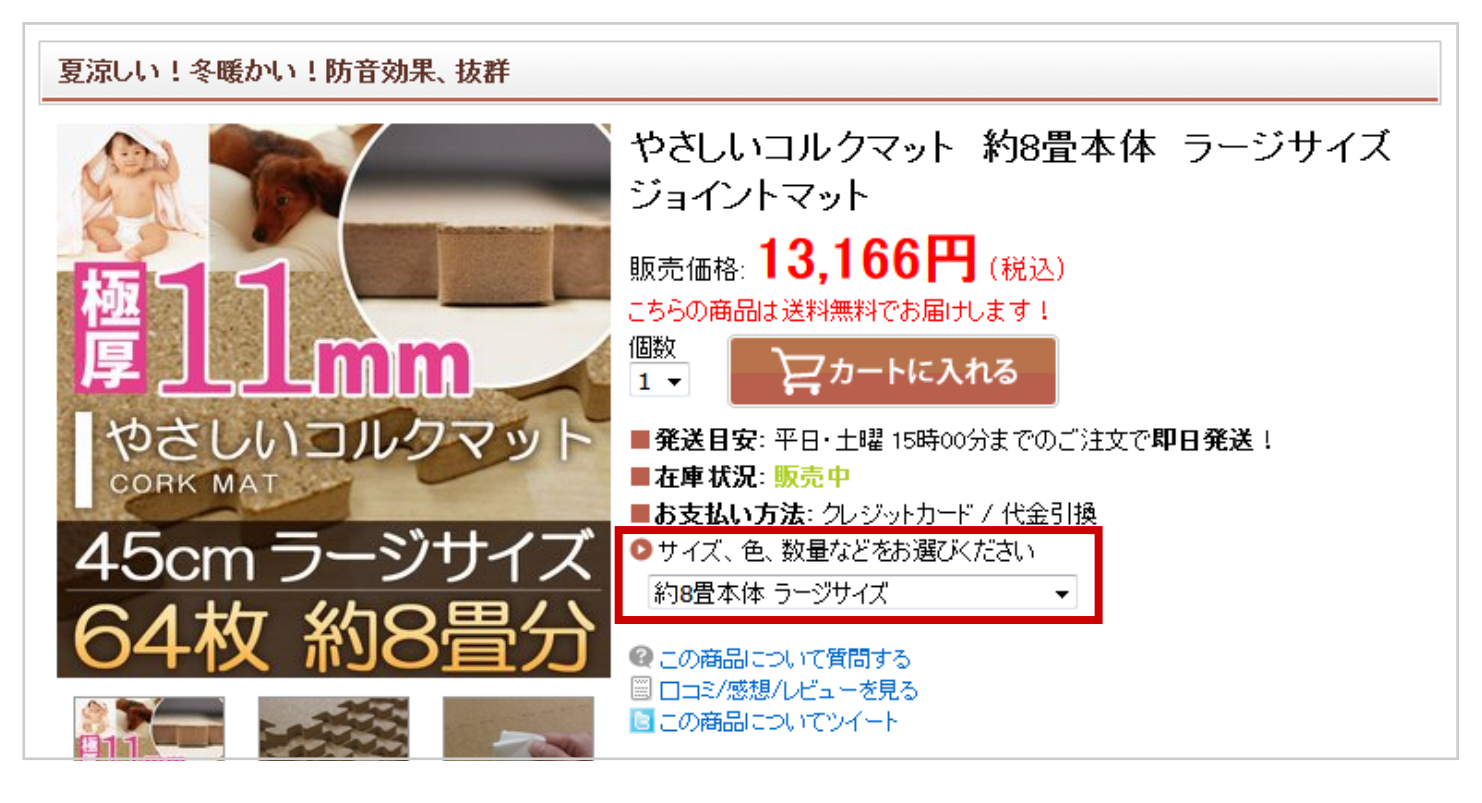

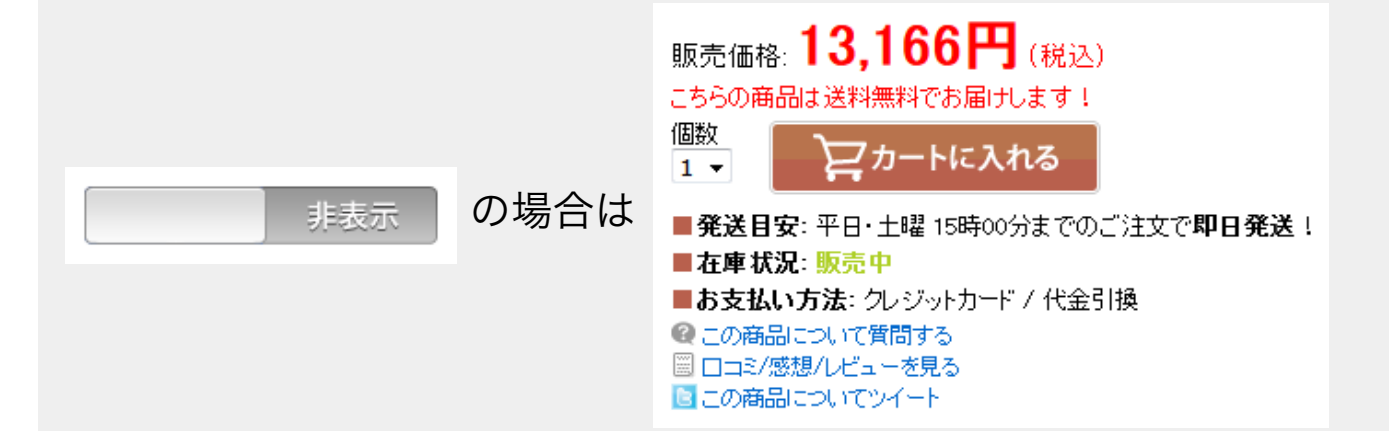

# 在庫・価格・納期の変更情報を知りたい

ブックマーク機能を使うと在庫切れや価格、納期変更の情報が登録したアドレスにメール が届きます。

『ショップ基本設定』の自動ブックマーク設定からリンクしている『登録情報設定』ペー ジで設定出来ます。

🏥 自動ブックマーク設定 ⑤ 登録情報変更ページで設定してください。 NEW ショップできすぎくんで商品登録時に自動でブックマークに登録する機能の設定です。 📙 商品登録時にブックマーク商品数の上限に達すると「登録しない」に自動で変更されます。

#### $\mathbf{V}$

| and an an enter an and a set of a                         |                                                                                                    |
|-----------------------------------------------------------|----------------------------------------------------------------------------------------------------|
| 購入通知メール(もしもドロップ<br>シッピング)                                 | ▼ 受け取る                                                                                             |
| 変更おしらせメール(ブックマー<br>ク)<br>(詳しくはこちら)                        | □ 在庫切れ販売終了 □ 在庫復活 □ 価格変更 □ 納期変更 □ 送料無料<br>※E-mail欄に携帯電話用メールアドレスを登録している場合、メールを受け取ることは出来ませんのでご注意下さい。 |
| ショップできすぎくんで商品登<br>録時に自動でブックマークに登<br>録する。 <mark>NEW</mark> | ◎ 登録する ◎ 登録しない<br>※ショップできすぎくん商品登録時にブックマーク商品数の上限に達すると「登録しない」に自動で変更されます。                             |
| Yahoo!リスティング広告<br>(旧Overture)効果測定用<br>個人識別コード(PC)         | ※利用前に必ずお読みください設定方法                                                                                 |

ショップできすぎくんに商品を登録すると自動で商品をブックマークする設定や、変更の 内容によって受け取るメールを設定できます。

📙 この設定はショップ毎ではなく、全ショップ共通のアカウントの設定です。

# ショップ毎に違うカートを使いたい

『カート設定』を設定するとショップ毎にカートを使うことが出来ます。

ショップトップの左カラムにある『カート設定』から『カート管理』の登録画面に遷移し て設定できます。

| <ul> <li>・商品グループ一覧</li> <li>・全商品・カテゴリページ一覧</li> </ul> | ショップ八門又幼                        |              |
|-------------------------------------------------------|---------------------------------|--------------|
| 設定                                                    | ショップな用力をす                       |              |
| ▶ 商品グループ設定                                            |                                 |              |
| ▶ サイドバー編集                                             | → HTMLノアイルのタワンロート準備をする(甲・上級者向け) |              |
| ▶ Twitter設定(工事中)                                      |                                 |              |
| ▶ ショップ基本設定                                            | トップページ                          |              |
| · · · · · · · · · · · · · · · · · · ·                 |                                 |              |
| <ul> <li>カート設定(未設定) NEW 2</li> </ul>                  | の パンコン用トップページ                   |              |
| * フロフィール設定 🖬                                          |                                 |              |
| 公開                                                    |                                 |              |
| <ul> <li>ショップ公開予約</li> </ul>                          | 最近更新した商品                        | 商品ページを全部見る 🕟 |
| 使い方                                                   |                                 |              |
| <ul> <li>ショップできすぎくんを使おう</li> </ul>                    |                                 | 絞り込む         |
|                                                       |                                 |              |

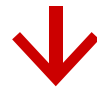

| カート・販売ページ設定  |                                                                                              |
|--------------|----------------------------------------------------------------------------------------------|
| 必須 基本カラー     |                                                                                              |
| ◎須 ショップ名表示設定 | <ul> <li>ショップ名</li> <li>ショップ名</li> <li>トップ   あ貫い物の浅れ   会社概要   支払い話</li> <li>高品の検索</li> </ul> |

『カート・販売ページ設定』でテンプレートの色やショップ名の表示など、その他にも細 かく設定が出来ます。

# サイト運営者プロフィールを設定したい

#### ショップトップの左カラムにある『プロフィール設定』から『カート管理』の登録画面に 遷移して設定できます。

| ▶ 商品グループ→暫                                                                                                    |                                                                                                    |                                                                                                    |                                                                       |
|----------------------------------------------------------------------------------------------------|----------------------------------------------------------------------------------------------------|----------------------------------------------------------------------------------------------------|-----------------------------------------------------------------------|
| <ul> <li>・ 全商品・カテゴリページ一覧</li> </ul>                                                                                              |                                                                                                    |                                                                                                    |                                                                       |
| 設定                                                                                                    |                                                                                                    | ショッフ公開予約                                                                                                    |                                                                       |
| ▶ 商品グループ設定                                                                                                    |                                                                                                    |                                                                                                    |                                                                       |
| ▶ サイドバー編集                                                                                                    | HTM                                                                                                    | Lノアイルのタワンロート準備をする(中・)                                                                                        | 上級者回け)                                                                |
| ▶ Twitter設定(工事中)                                                                                                    |                                                                                                    |                                                                                                    |                                                                       |
| ・ ショップ基本設定                                                                                                    | トップページ                                                                                                    |                                                                                                    |                                                                       |
| <ul> <li>ショップデザイン設定</li> <li>ショップデザイン設定</li> </ul>                                                                               | SHOP -                                                                                                    |                                                                                                    |                                                                       |
|                                                                                                    | パソコン用トッ                                                                                                    | プページ                                                                                                    |                                                                       |
|                                                                                                    |                                                                                                    |                                                                                                    |                                                                       |
| <ul> <li>ショップ公開予約</li> </ul>                                                                                                    |                                                                                                    |                                                                                                    |                                                                       |
| 使い方                                                                                                    | 最近更新した商品                                                                                                    |                                                                                                    | 商品ページを全部見る 🕟                                                          |
| <ul> <li>ショップできすぎくんを使おう</li> </ul>                                                                                               |                                                                                                    |                                                                                                    | <b>約</b><br>約<br>わ<br>込<br>式                                          |
|                                                                                                    |                                                                                                    | V                                                                                                    |                                                                       |
| プロフィールの入力                                                                                                    |                                                                                                    |                                                                                                    |                                                                       |
| あなたの人間性を押し出した自<br>非公開にチェックをすると、その<br>こちらで入力した情報は「ショッ<br>すでに「できすぎくん」「超できす<br>※2010年12月27日より問い。<br>メールアドレス、問い合わせ<br>メールアドレスは、問い合わせ | に記紹介文を書くことがコッです。<br>・項目はサイト運営者ブロフィールページ<br>ブできすぎくん」で作成されたページ内の<br>「ぎくん」で作成されていたページの修正<br>合わせフォームURLが入力できるよう<br>フォームURLは両方非公開にすること<br>セフォームURLを入力することで非公 | に表示がされなくなります。<br>>「サイト運営者」からリンクされます。<br>方法などはこちらを御覧ください。<br>になりました。<br>はできません。どちらか一方の公開<br>開にできます。メールアドレスの入す | lは必須となっております。<br>り自体は必須です。                                            |
| 必須お名前                                                                                                    | もしもちゃん                                                                                                    | ※ニックネームでも可能です。                                                                                               |                                                                       |
| 連絡先<br>(メールアドレス)                                                                                                    | moshimochan@moshimo.com                                                                                                    | ※フリーメールでも可能です。                                                                                               | □ 非公開                                                                 |
| やさしい コルクマット 通販専門店                                                                                                    | トップ  <br>                                                                                                    | 毎品一覧   お買い物の流れ サイト運営者                                                                                        | 支払い配送について   返品について   カートを見る                                           |
|                                                                                                    | やさしいコルク                                                                                                    | ウマット通販専門店                                                                                                    |                                                                       |
|                                                                                                    | NOW 税込8000円以上の                                                                                                    | 达料無彩                                                                                                    | Free shipping on orders over ¥8,000<br>代金引換 【253 记录 2015年 2015年 2015年 |

『プロフィール設定』を設定すると『サイト運営者プロフィールページが作られ』ショップ からリンクが貼られます。

# Yahoo!リスティング広告を使って集客 したいので屋号を表示したい

『ショップ基本設定』の『屋号』で設定が出来ます。 Yahoo! リスティング広告を出稿される方は、ご利用ください。 『Yahoo! リスティング広告への登録に関するお願い』をご参照下さい。

https://www.moshimo.com/shop/pages?name=overture-entry-manual

| 確定 URL                                             | http://shop.moshimo.com/colkmat20140806/<br><mark>!</mark> URLは変更できません。                                                                |
|----------------------------------------------------|----------------------------------------------------------------------------------------------------|
| 任意 <mark>屋号</mark><br>中・上級者向け                      | <ul> <li>利用する</li> <li>Yahoo!リスティング広告(旧称: Overture)を利用の際にご記入ください。<br/>「Yahoo!リスティング広告に登録してある会社名 / M」を入力して下さい。<br/>※入力方法はこちら</li> </ul> |
| <mark>任意</mark> メタ(META)タグ<br><mark>中・上級者向け</mark> | パンコン用                                                                                                    |

### スマートフォン表示に対応したい

『ショップ基本設定』の『スマートフォン表示』で、スマートフォンでショップを観た時の 表示方法を設定できます。

Ⅰ 設定に関わらず、各編集ページの『表示確認』で両方の表示を確認できます。

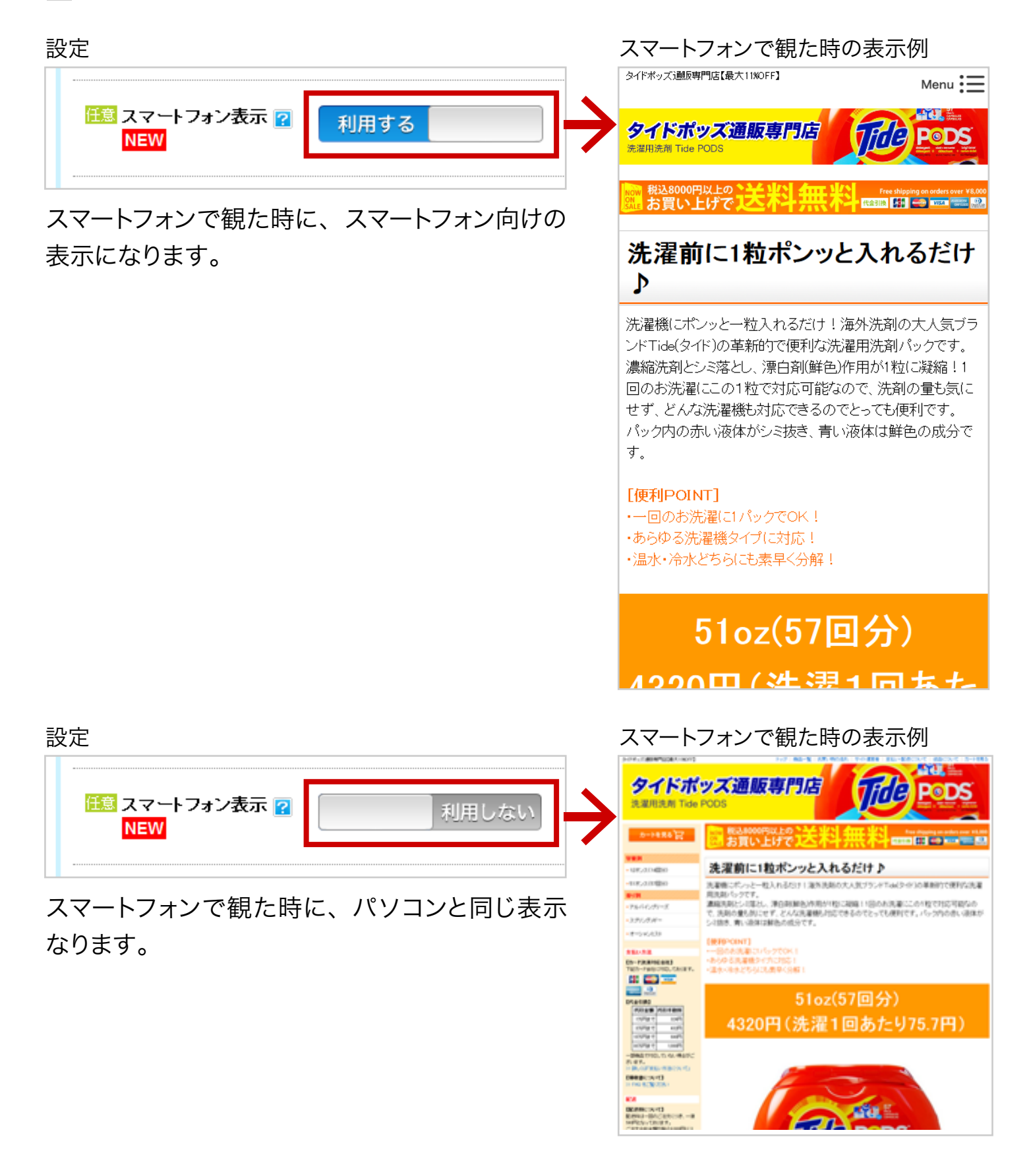